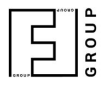

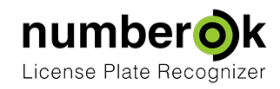

# Отчёты

|                                      | Обновлен:                | 2018-02-22                     |   |
|--------------------------------------|--------------------------|--------------------------------|---|
|                                      | Свежая версия документа: | <u>https://goo.gl/Z4fj8T *</u> |   |
|                                      |                          |                                |   |
| Отчет Результаты распознавания       |                          |                                | 1 |
| Отчет Группировка по номеру          |                          |                                | 3 |
| Отчет Нарушение: количество проездов |                          |                                | 4 |

## Отчет Результаты распознавания

| k NumberOk          |                                                      |                 |             |                |                  |                         |                   |                   |         |         |             | - 0 | × |
|---------------------|------------------------------------------------------|-----------------|-------------|----------------|------------------|-------------------------|-------------------|-------------------|---------|---------|-------------|-----|---|
| <b>Г</b> росмотр    | (такастик)<br>(такастар)<br>(такастар)<br>Результаты | База данны      | ых Отчет    | ы На           | астройки         |                         |                   |                   |         |         |             |     | 0 |
| Результаты распозн  | навания                                              | Группировка     | по номеру Н | Нарушение: кол | ичество проездов |                         |                   |                   |         |         |             |     |   |
| За текущий день     |                                                      |                 | Влад        | елец           | Группа           | Hoi                     | ер                |                   |         |         |             |     |   |
| 23.02.2018 00:00:00 | - 23.02                                              | 2.2018 23:59:59 |             |                | Без фильтров     |                         |                   | Сформи            | овать   |         |             |     |   |
| 0                   | Канал / 3                                            | Зона            |             |                |                  | Направлен               | /e                |                   |         |         |             |     |   |
| BCe                 |                                                      |                 | y.          |                |                  | Любое направлен         | 4e 👻              |                   |         |         |             |     |   |
| Дата / Время        | Канал                                                | Зона            | Номер       | Владелец       | Группа           | Направление             | Страна            | ID                | системы |         | Комментарий |     |   |
| 1 2018-02-23 10:4   |                                                      |                 |             |                | Разрешено днем   | Ф обезд                 | NUZ               |                   |         |         |             |     |   |
| 2 2018-02-23 10:4   | 2                                                    |                 | FN09 NEU    | FN09NEU        | Новая группа "   | въезд                   | 2115              |                   |         |         |             |     |   |
| 3 2018-02-23 10:4   |                                                      |                 | MA CS2016   |                |                  | Въезд                   |                   |                   |         |         |             |     |   |
| 4 2018-02-23 10:4   |                                                      |                 | FN GB 389   |                |                  | 🔶 Въезд                 | _                 |                   |         |         |             |     |   |
| 5 2018-02-23 10:4   |                                                      |                 | LU QA 368   |                |                  | 🚽 Въезд                 | =                 |                   |         |         |             |     |   |
| 6 2018-02-23 10:4   |                                                      |                 | HD AE 504   |                |                  | 👃 Въезд                 | _                 |                   |         |         |             |     |   |
| 7 2018-02-23 10:4   |                                                      |                 | HPA335      |                |                  | 👃 Въезд                 | -                 |                   |         |         |             |     |   |
|                     |                                                      | ATT             |             | CU             |                  | Консолидирова<br>Параме | нные резуль<br>тр | ататы<br>Всего к1 | /з1к2/  | з1 к2/з | 2           |     |   |
|                     |                                                      |                 |             | -              |                  | Количество авт          | омобилей          | 379               | 306     | 7 6     | 56          |     |   |
|                     | E                                                    |                 |             |                |                  | 👃 Въехали               |                   |                   |         | 7 6     | 56          |     |   |
| 5                   |                                                      |                 |             |                | E                | 🕇 Выехали               |                   |                   |         |         |             |     |   |
|                     |                                                      | LENDS NEU       |             |                |                  | 💲 Не определ            | ено               |                   |         |         |             |     |   |
|                     |                                                      |                 |             |                |                  |                         |                   |                   |         |         |             |     |   |
| -                   |                                                      |                 |             |                |                  |                         |                   |                   |         |         |             |     |   |
|                     |                                                      | 23              | 2           | -              |                  |                         |                   |                   |         |         |             |     |   |
| El Sa               | 27                                                   | 1000            |             | and the second |                  |                         |                   |                   |         |         |             |     | X |
|                     |                                                      |                 |             |                |                  |                         |                   |                   |         |         |             |     |   |

Данная вкладка предназначена для формирования отчётов двух видов:

1) Общие отчеты – все события распознавания, сгенерированные по выбранным фильтрам:

- По периоду времени;
- По каналу записи/зоне распознавания;
- По владельцу;
- По группе;
- По номеру или части номера;
- По направлению движения.

| За текущий день                           | BJ | ладелец Гру | ппа         | Номер    |                |
|-------------------------------------------|----|-------------|-------------|----------|----------------|
| 23.02.2018 00:00:00 - 23.02.2018 23:59:59 |    | Без фильтро | ов 👻        |          | Сформировать   |
| Канал / Зона                              |    |             | Напра       | вление   | et spinipetere |
| Все                                       |    |             | Любое напра | вление 🚽 |                |

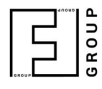

2) Консолидированные отчеты – в таблице выводится суммарное количество проехавших машин, сгруппированное по направлению проезда и по каналам/зонам распознавания.

| Въезд              | Всего | Выезд            | Всего | Нарушители    | Всего |
|--------------------|-------|------------------|-------|---------------|-------|
| 🙏 Пытались въехать |       | Пытались выехать |       | 🗙 Нарушители  | 4     |
| 👃 Въехали          | 1027  | 个 Выехали        |       | На территории |       |
| Новые              | 1024  | Новые            |       |               |       |
| Из базы            | 3     | Из базы          |       |               |       |

Для формирования отчета нужно после выбора требуемых фильтров нажать кнопку «Сформировать» справа от блока фильтров.

Отчёт формируется в виде таблицы раздельных и в блоке консолидированных результатов. Их можно экспортировать в формате электронных таблиц Microsoft Excel нажатием на кнопку в нижнем правом углу окна.

Двойной щелчок на изображении распознанного номера (столбец «Номер») добавляет его в базу данных автомобилей и производит переход во вкладку «База данных», подвкладку «Транспорт».

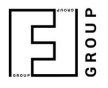

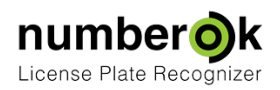

### Отчет Группировка по номеру

| <b>∮</b> k NumberOk                          |                          |                              |                        |                  |                               |                   |            | - 0        | ×   |
|----------------------------------------------|--------------------------|------------------------------|------------------------|------------------|-------------------------------|-------------------|------------|------------|-----|
| Грасмотр Результаты                          | База данных              | \                            |                        |                  |                               |                   |            |            |     |
| Результаты распознавания                     | Группировка по номеру На | рушение: количество проездов |                        |                  |                               |                   |            |            |     |
| Для текущей недели                           | Владелец                 | Группа                       | Номер                  |                  |                               |                   |            |            |     |
| 05.03.2018 00:00:00 7 12.03.20               | 18 23:59:59              | Без фильтров 🚽               |                        | Сформировать     |                               |                   |            |            |     |
|                                              |                          | Bce                          |                        |                  |                               |                   |            |            |     |
| Владелец Группа                              | Номер Страна             | Длительность Фото            | Дата                   | Направление      | Проезд                        | кпп               | ID системы | Комментари | й 🖻 |
|                                              |                          |                              | 05.03.2018<br>18:57:01 | 🔔 Попытка въезда | С Автоматическ<br>и разрешено | 1/1-1             |            |            |     |
|                                              |                          |                              | 05.03.2018<br>18:57:03 | 👃 Въезд          | Проезд успе<br>шен            |                   |            |            |     |
| 58 Иванов Поставщики <mark>и FN09 NEU</mark> | 2_00:05                  |                              | 👕 Попытка выезда       | 🇒 Нет данных     | No available data             |                   |            |            |     |
|                                              |                          |                              |                        | ↑ Exit           | 🕼 Нет данных                  | No available data |            |            |     |
|                                              |                          |                              | 05.03.2018             | 上 Попытка въезда | Автоматическ<br>и разрешено   |                   |            |            |     |
|                                              |                          |                              | 05.03.2018             | Baesa            | 🖉 Проезд успе                 | 1/2-1             |            |            |     |
|                                              | ATT                      |                              | Консолидирован         | ные результаты   | Housenationalionalio          |                   |            |            |     |
| DAF                                          | XE                       | V and                        | Въезд                  | Bcero            | Выезд Вс                      | его Нарушители    | Bcero      |            |     |
|                                              |                          |                              | ини Пытались в         | въехать 49 1 Пь  | тались выехать                | 49 🗙 Нарушители   | a 2655     |            |     |
|                                              |                          |                              | 👃 Въехали              | 7830 🕇 Вы        | ехали                         | 92 На территории  |            |            |     |
| SOL                                          |                          |                              | Новые                  | 7095 Новые       |                               |                   |            |            |     |
|                                              | FNOBNEU                  |                              | Из базы                | 741 Из базь      |                               |                   |            |            |     |
|                                              |                          | - <u>4</u>                   |                        |                  |                               |                   |            |            |     |
|                                              |                          |                              |                        |                  |                               |                   |            |            |     |
| - States                                     | and the second           |                              |                        |                  |                               |                   |            |            |     |
|                                              | 127                      |                              |                        |                  |                               |                   |            |            |     |
|                                              |                          |                              |                        |                  |                               |                   |            |            |     |

#### В версии NumberOK Lite отчет недоступен.

В данной вкладке можно формировать отчеты о событиях, привязанных к распознанным номерам автомобилей и консолидированные отчеты для всех парковок в системе NumberOk.

Для создания отчета необходимо задать фильтры событий и нажать кнопку «Сформировать» в правой части окна.

Отчёт формируется в виде таблицы событий, сгруппированных по распознанным номерам, и таблицы консолидированных результатов. Их можно экспортировать в формате электронных таблиц Microsoft Excel нажатием на кнопку в нижнем правом углу окна. Консолидированные результаты демонстрируются в соответствующем блоке в нижней правой части окна.

Стоит отметить, что полноформатное изображение из камеры хранится только для последнего из событий, привязанных к номеру. Его можно открыть щелчком в любом месте соответствующей строки.

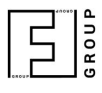

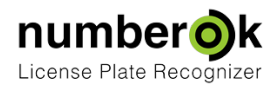

#### Отчет Нарушение: количество проездов

В данной подвкладке можно формировать отчеты о событиях превышения заданной частоты детектирования номера в видеоканале. Отслеживание таких событий задается в подвкладке «Реакции» вкладки «Базы данных».

Подвкладка «Нарушение: количество проездов» содержит блок фильтров, дающих возможность отсепарировать события нарушения количества проездов по дате и по распознаваемому номеру. Пользователь определяет диапазон дат, в котором расположены интересующие его события и/или номер автомобиля. Стоит отметить, что фильтры объединены между собой логическим «И», т.е. отчет формируется из событий, удовлетворяющих всем заданным фильтрам одновременно. Если окно фильтра «Номер» оставлено пустым, то в отчет включаются все события нарушения количества проездов, произошедшие в указанном диапазоне дат.

Для создания отчета необходимо задать нужные фильтры и нажать кнопку «Сформировать», расположенную справа от блока фильтров.

В отчёте события нарушений сгруппированы по номерам автомобилей в столбцах:

• Номер – распознанный номер, для которого зафиксированы нарушения. Двойной щелчок левой кнопкой мыши на строке номера разворачивает список нарушений, зафиксированных для данного номера. Демонстрируются первое и последние двадцать событий Повторный двойной щелчок левой кнопкой мыши на строке номера сворачивает список привязанных нарушений;

- Страна страна регистрации номера-нарушителя;
- Количество количество событий нарушения частоты проездов, зафиксированных для данного номера за время работы реакции, указанное в столбце «Interval»;

• Интервал – сумма интервалов активности реакции до момента формирования отчёта в указанном диапазоне дат;

- Дата дата фиксации нарушения количества проездов;
- Время время суток в которое было зафиксировано нарушение.

Снимок, привязанный к каждому нарушению, находится в нижней части окна в минимизированном виде, можно растянуть его вверх до нужного размера.

Отчёт легко открыть в виде электронной таблицы, нажав на «кнопку экспорта в формат \*.XLS». Он откроется в процессоре электронных таблиц, связанным с файлами данного типа. В таблице содержатся строки с номерами в оглавлении, столбцами количества отмеченных нарушений, интервала в котором они происходили и двадцатью столбцами даты и времени последних событий. Двойной щелчок на ячейке даты и времени события откроет связанный с ним снимок камеры.